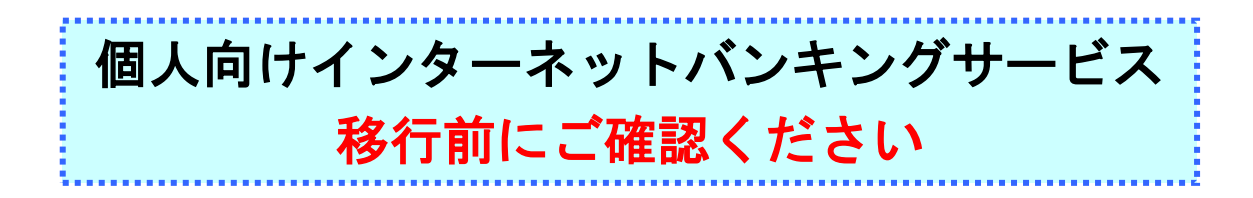

新システム移行前に次の事項をお客様自身にご準備いただく必要がございます。 お手数をおかけいたしますが、よろしく願いいたします。

(1) 取引履歴の新システムへの引継ぎ

## 新システムの取引履歴照会では移行前の現行システムにおける取引履歴は表示されま

せん。

お客様におかれましては、移行後も必要な現行システムにおける取引履歴については、 現行システムにて照会のうえ、平成24年9月14日(金)までに印刷または保存いた

## だくようお願いいたします。

|                                                                                                    | <b>景会する条件</b> ?                                                | を選択して、「実                                                                                                    | 行」ボタンを押                    | してください。                                            |                                                                    |
|----------------------------------------------------------------------------------------------------|----------------------------------------------------------------|----------------------------------------------------------------------------------------------------|----------------------------|----------------------------------------------------|--------------------------------------------------------------------|
| 照会区分                                                                                                    | ۲                                                              | 資金移動などの                                                                                                    | のお取引                       |                                                    | ────────────────────────────────────                               |
|                                                                                                    | 0                                                              | 税金·各種料金                                                                                                    | 如払込み                       |                                                    | 「照会範囲指定」で照会する範囲を指定し、                                               |
| -                                                                                                    |                                                                |                                                                                                    |                            |                                                    | 実行をクリックします。                                                        |
| 照会 <b>範</b><br>日付指約                                                                                                    | <b>1指定</b><br>定 開始:                                            | 2009年12月0                                                                                                    | )9日 🗾                      |                                                    |                                                                    |
|                                                                                                    | 終了:                                                            | 2009年12月0                                                                                                    | 19日 <u>-</u> 日 RI          |                                                    |                                                                    |
|                                                                                                    |                                                                |                                                                                                    |                            |                                                    |                                                                    |
|                                                                                                    |                                                                | 実                                                                                                    | 行                          |                                                    |                                                                    |
|                                                                                                    |                                                                |                                                                                                    |                            |                                                    |                                                                    |
| 2)                                                                                                    |                                                                |                                                                                                    |                            |                                                    |                                                                    |
| シンキン 知つ 村様                                                                                                    |                                                                |                                                                                                    |                            |                                                    | <ul> <li>②取引履歴が表示されます。</li> </ul>                                  |
| 信金 太郎様<br>服会範囲:2006年09月01日-2006年0月01日<br>第214月21日-2009年0月01日-2009年10月1日                                                                                                    |                                                                |                                                                                                    |                            |                                                    | オンライン取引 取引履歴照会を選択します。                                              |
| 脱去範囲に2000年6期におけて相                                                                                                    |                                                                | 入金先口座                                                                                                    | お取引日<br>お取引予定日             | お取引金額<br>手数料<br>なりてつ<br>たの<br>取引状況<br>エラー<br>メッセージ | R<br>-55                                                           |
| Re 安和田: 2000年6<br>取引状況が「不明」<br>受付日時<br>受付番号<br>取2196日1                                                                                                    | AUD/CD/E                                                       |                                                                                                    |                            | ¥800 受付完了                                          |                                                                    |
| 総要報題書:2008年1<br>取引状況が「不明」<br>受付日時<br>受付番号<br>取引種別<br>2006年08月24日<br>14時47分00秒<br>2006年08月24日                                                                                                    | 本店                                                             | りそな銀行<br>保土ケ谷出張所<br>普通                                                                                                    | 2006年08月25日                | ¥525                                               | 衣示されている腹歴を印刷する場合は、印刷を                                              |
| (1) (1) (1) (1) (1) (1) (1) (1) (1) (1)                                                                                                    | 本店<br>普通<br>7777109<br>ジンキン 知り                                 | リモな銀行<br>保土ケ谷出現所<br>普通<br>3256989<br>シキン(トウサキコウサコ<br>ウザン(トウナコウサコ<br>ウザン(トウナニン)                                                  | 2006年08月25日                | ¥525<br>¥1,325                                     | る示されている腹歴を印刷する場合は、 <u>印刷</u> を<br>クリックします。                         |
| 地会変観測:2000年10<br>取得は決定が17年9月<br>変付日参考<br>型付番号<br>取得は思り<br>2006年08月24日<br>144947500秒<br>2006年08月23日<br>088年53分50秒<br>2006年08月23日<br>088年53分50秒<br>2006年2100725<br>1000年11                        | 本店<br>普通<br>7777109<br>ジンキン知9<br>本店<br>普通<br>7777109           | リモな銀行<br>(保土ケ谷出現所)<br>普通<br>3256909<br>シャンパやサキコクサコ<br>クザンパキニン<br>リモな銀行<br>(保土ケ谷出現所)<br>普通<br>3256909                            | 2006年08月25日<br>2006年08月25日 | ¥525<br>¥1,325<br>¥1.000 受付完了<br>¥525<br>¥1,525    | る示されている履歴を印刷する場合は、 <u>印刷</u> を<br>クリックします。                         |
| 1873 2005年103117478月<br>1973 (林光沢)(1748月<br>夏73 (福島)<br>2006年08月24日<br>1484475005<br>2006年08月24日<br>1484475005<br>2006年08月23日<br>088453550秒<br>2006年08月23日<br>088453550秒<br>20062100725<br>減金移動 | 本店<br>香通<br>7777100<br>ジッキン知り<br>本店<br>香通<br>7777109<br>ジッキン知り | リモな銀行<br>(保土ケ谷出現所)<br>音適<br>3256989<br>メシバトウサネコクサン<br>クサジバイニン<br>リモな銀行<br>(保土ケ谷出現所)<br>音通<br>3256989<br>シキンバトウサネコクサン<br>ウサジバイニン | 2006年08月25日<br>2006年08月25日 | ¥525<br>¥1,325<br>¥1,525<br>¥1,525                 | 表示されている履歴を印刷する場合は、印刷を       クリックします。       ※明細が 100 件を超える場合は、次ページ/ |

(2)携帯電話の設定変更

第三者による不正利用等の際、使用された携帯電話を直ちに特定できるようにするた め、新システムはモバイルの「端末固有識別番号(キャリアによって名称が異なる)を 通知する」設定を必須としました。この初期設定値は多くの場合「通知する」となって おりますが、au および SoftBank の携帯端末をご利用の場合に「通知しない」が設定さ れている場合はログインできません。移行後に設定を変更することもできますが、円滑 な移行のため事前のご確認をお願いいたします。

auにおいては工場出荷時の設定が「通知する」ですのでお客様が変更していない限り 設定は不要です。

SoftBank においては一部の機種に工場出荷時の設定が「通知しない」になっているものがあるのでご確認ください。

なお、NTTドコモの携帯端末については、ログイン時に「通知する」/「通知しない」 をお客様に都度確認する仕様となっているため設定は不要です。

## 【参考】

| キャリア    | 端末固有識別番号の通知設定方法                             |  |  |  |
|---------|---------------------------------------------|--|--|--|
| a u     | ≪携帯からの設定方法≫                                 |  |  |  |
|         | 「EZ ボタン」→「トップメニュー」→「au お客様サポート」→「申し込む/変更する」 |  |  |  |
|         | →「EZ 番号通知設定」→「設定する」→「契約時に設定した暗証番号を入力」       |  |  |  |
|         | →「送信」→「通知するにチェックして送信」                       |  |  |  |
| S o f t | ≪携帯からの設定方法≫                                 |  |  |  |
| Bank    | 「メインメニュー(端末の決定ボタン)」→「Yahoo!ケータイ」→「ブラウザ共通設定」 |  |  |  |
|         | →「セキュリティ設定」→「製造番号通知で ON」                    |  |  |  |

以 上

お問合わせ先 日新信用金庫 IB ヘルプデスク Tel:0120-15-2472 受付時間:平日 9:00 ~ 17:00